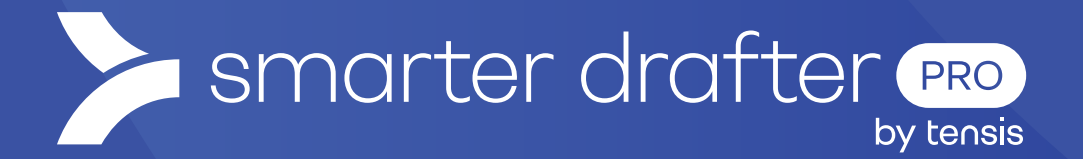

# Using Dynamic Snippets

# Help Guide

Published: 16 January 2025

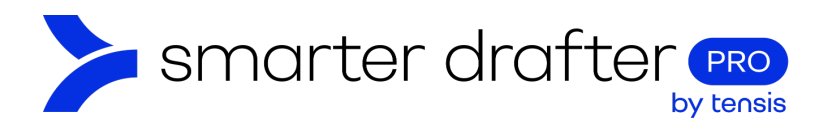

#### Table of Contents

| 1. | Usin | ng Dynamic Snippets                                                | 2 |
|----|------|--------------------------------------------------------------------|---|
|    | 1.1  | How Dynamic Snippets Interact with Global Forms                    | 2 |
|    | 1.2  | Set up a Dynamic Snippet in Microsoft Word                         | 2 |
|    | 1.3  | Upload the Dynamic Snippet                                         | 4 |
|    | 1.4  | How to Upload via the Word Add-In                                  | 4 |
|    | 1.5  | How to upload via the Web Application                              | 4 |
|    | 1.6  | Publish the Dynamic Snippet in the Web Application                 | 5 |
|    | 1.7  | Test the Global Form                                               | 5 |
|    | 1.8  | Inserting the Dynamic Snippet into your Standard Document Template | 6 |
|    | 1.9  | About Global Forms and Dynamic Snippets                            | 7 |

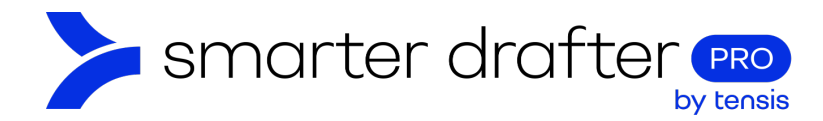

# 1. Using Dynamic Snippets

A Dynamic Snippet is a reusable Word document that can be inserted within the body of a standard template. A Dynamic Snippet ensures consistency across content and formatting in the documents where it's used, facilitating faster review and approval processes. They also help maintain a standard brand quality for all documents.

Any change to a Dynamic Snippet is instantly replicated across all documents where it has been used, ensuring uniformity.

#### 1.1 How Dynamic Snippets Interact with Global Forms

It isn't mandatory for a Global Form to have an associated Dynamic Snippet - this is completely optional. Even where a Global Form has a Dynamic Snippet, the questions and fields of the Global Form can be used without the Dynamic Snippet having to be used.

Alternatively, you can use a Dynamic Snippet simply to store content in one place, where it can easily be maintained. In this instance, you can use a Global Form with a hidden heading and a hidden field (for example: today's date) and then attach the Dynamic Snippet. This allows you to pull in the content of the Dynamic Snippet without asking unnecessary questions.

## 1.2 Set up a Dynamic Snippet in Microsoft Word

In this example, a Dynamic Snippet will be created with an associated Global Form.

- Open MS Word with the Smarter Drafter Word Add-In. Drop down the Global Forms list in the Word Add-In and find the Global Form that you require (in this example, the Global Form is called Client Details).
- 2. If the form isn't visible right away, refresh the window by clicking on the **waffle button** and selecting **Refresh Form**.

| Client Details         | More actions | G        | Refresh Form |
|------------------------|--------------|----------|--------------|
| Global Form Named Rang | es More ~    | <b>1</b> | Upload       |
| Testing                |              | 0        | Preview Form |
| Search                 |              | ~        | Run Testing  |
|                        |              | 0        | Change Form  |

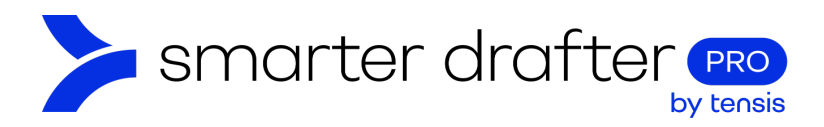

The Global Forms fields are now in the panel, available to be added to the document.

| Client details  |              |        |         |     |
|-----------------|--------------|--------|---------|-----|
| 🌐 Global Form   | Named Ranges | More ~ | Testing |     |
| Search          |              |        |         |     |
| Client Details  |              |        |         | ^   |
| 💄 Full name:    |              |        | A       | D : |
| Address:        |              |        | AD      | D : |
| 🞽 Email:        |              |        | AD      | D : |
| 🛅 Date of Birth |              |        | AC      | D : |

You will now need to set up the shell of the document. In this example, the text component of the document is simply a list of labels to identify the field data. The Word document looks like this:

| 1 + 1 + 1 + 1 + 1 | · · · · · · · · · · · · · · · · · · · |
|-------------------|---------------------------------------|
|                   |                                       |
|                   | Client Details:                       |
|                   | Name:                                 |
|                   | Address:                              |
|                   | Email:                                |
|                   | Date of Birth:                        |

Now we need to drop in the data – this is the same as a standard form and standard template. Place the cursor where the field data is required in the Word document.

Click the blue ADD button beside the required piece of data in the Smarter Drafter MS Word Add-In.

An asterisk [\*] symbol will appear, which indicates the data has been dropped in place.

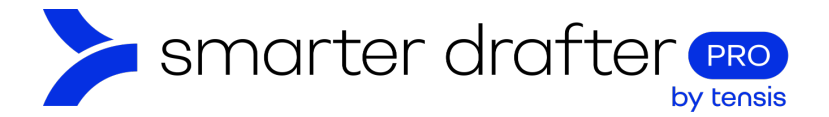

The document will have green design indicators. When complete, the Word document will look like this:

| 1 • 1 • 1 • 1 • 1 • 1 • 1 • 1 • 2 • 1 • 3 | • • • • • • • • • • • • • • • • • • • • |
|-------------------------------------------|-----------------------------------------|
| Client Details:                           |                                         |
| Name:                                     |                                         |
| Address:                                  |                                         |
| Email:                                    |                                         |
| Date of Birth:                            |                                         |

#### 1.3 Upload the Dynamic Snippet

When the Dynamic Snippet is ready for use, upload it to the Global Form.

There are two ways to upload the Word document to the Global Form:

- Upload the document from the Smarter Drafter Word Add-In.
- Save this document locally and upload it via the web app.

#### 1.4 How to Upload via the Word Add-In

To upload via the Smarter Drafter Word Add-In, immediately after you save the document:

- 1. Click the waffle button
- 2. Click Upload

| Client Details | M            | Nore actions | C | Refresh Form |
|----------------|--------------|--------------|---|--------------|
| 🌐 Global Form  | Named Ranges | More 🗸       | 1 | Upload       |
| Testing        |              |              | 0 | Preview Form |
| Search         |              |              | ~ | Run Testing  |
|                |              |              | 6 | Change Form  |

#### 1.5 How to upload via the Web Application

Navigate back to **Application Settings** and open the **Global Form** you are working on. To upload the Dynamic Snippet, do the following.

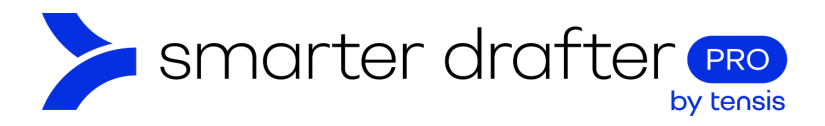

- 1. Open the **Document** tab.
- 2. Click Dynamic Snippets.
- 3. Click New Template.
- 4. Find and upload the Dynamic Snippet Word document that you saved. After it is uploaded, it will appear in the uploaded file window.

| Form 1 Document   | Submission       | ns Settings         | Role Mapping           | Associated Forms |
|-------------------|------------------|---------------------|------------------------|------------------|
| Named Ranges      | C Reload         | + New Template      | Q Sear                 | ch               |
| Replacement Rules | Name             | Uploaded Filename   | Last Uploaded          |                  |
| Dynamic Snippets  | 4 Client Details | Client Details.docx | 21 Nov 2024 10:40 AM 🛈 | / ±              |
| Testing           | <u> </u>         |                     |                        |                  |

## 1.6 Publish the Dynamic Snippet in the Web Application

Navigate back to Application Settings and open the Global Form you are working on.

1. Click the Waffle and Publish and Create Draft.

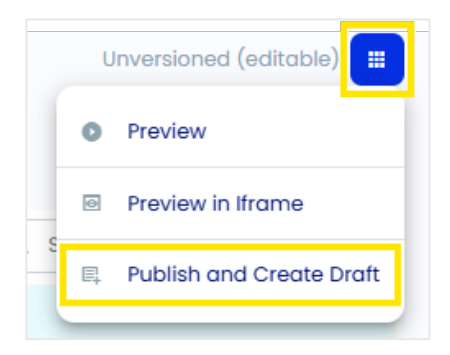

#### 1.7 Test the Global Form

The Global Form is now set up with a Dynamic Snippet to text in from a Word document. We can test the Global Form in Preview mode, as we would with a standard form.

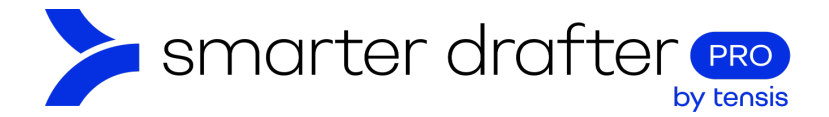

# 1.8 Inserting the Dynamic Snippet into your Standard Document Template

Insert the Dynamic Snippet into a standard template from the Smarter Drafter MS Word Add-In.

Here's an example:

Open the standard template in Word and log in to the Smarter Drafter MS Word Add-In. To insert the Dynamic Snippet into the Standard Form, do the following:

- 1. Place your cursor where you need the content of the Dynamic Snippet inserted.
- 2. Click on the **More** tab.
- 3. Click Dynamic Snippets. This will bring up a list of available Dynamic Snippets.
- 4. Click ADD on the Dynamic Snippet required, and it will be dropped into the document.

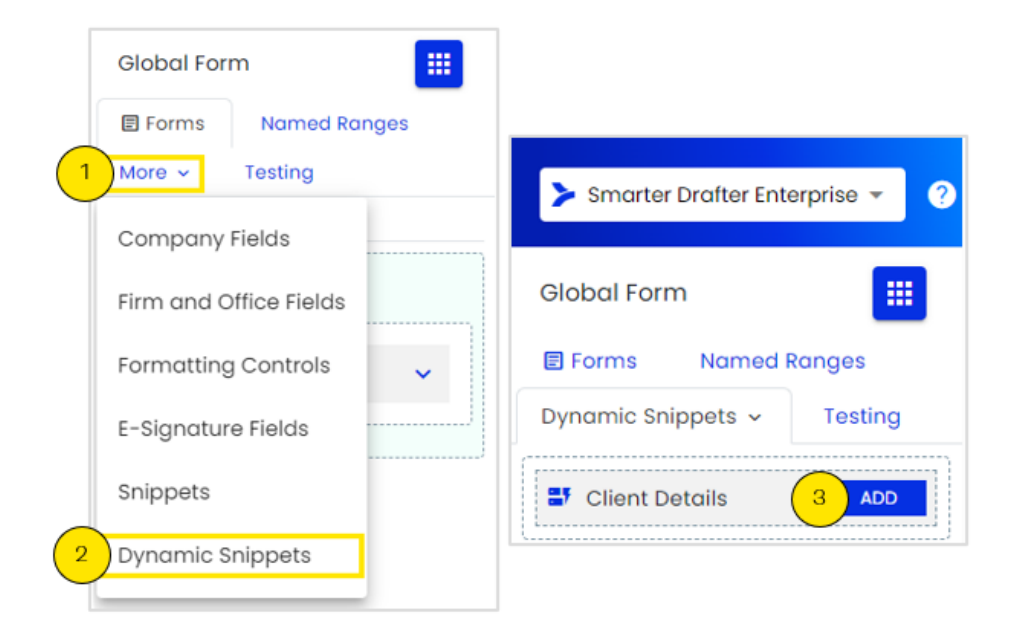

An asterisk [\*] will be dropped into the document, like this:

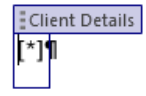

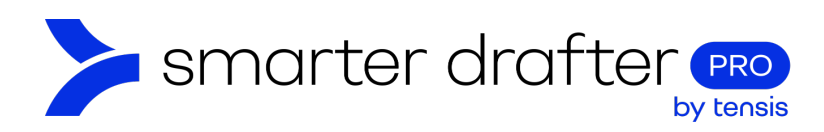

# 1.9 About Global Forms and Dynamic Snippets

A Global Form can be created with or without a Dynamic Snippet. In the list of Global Forms there are icons to differentiate between the two kinds of Global Forms:

|   | Forms <i>with</i> Dynamic Snippets: These forms will be identified using the green icon. A Global Form with a Dynamic Snippet is used when the data captured will be presented exactly the same across all the standard forms it is inserted into. |
|---|----------------------------------------------------------------------------------------------------|
| • | Forms <i>without</i> Dynamic Snippets: These forms will be identified using the blue icon. A Global Form without a Dynamic Snippet is used when the data captured will be presented differently across the forms it is inserted into.              |